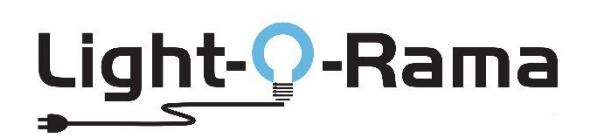

# A Quick Guide to Altering Networks for Sequence Store "RGBPlus" Sequences

# **Table of Contents**

| An Important Warning                     | 2 |
|------------------------------------------|---|
| What is an RGBPlus Sequence?             | 2 |
| RGBPlus Network Configuration            | 4 |
| RGBPlus Preview Modifications            | 5 |
| Altering Networks                        | 5 |
| Altering Unit IDs in the RGBPlus Preview | 7 |

# **An Important Warning**

Make a copy of the sequence installation file(s) and the store receipt (including the unique sequence serial number). Put this information in a safe place for future reference. Best practice is to keep this information on a different storage device than your current computer. If the computer stops functioning for any reason, your purchased sequence can be installed on another computer.

This sequence is licensed to you and is for your use only. This license can't be transferred. Do not share this sequence with others. A unique serial number is embedded in the sequence and can be traced back to the original purchase.

Bottom line: make a backup copy of your sequences and store it somewhere else other than the computer you are working on. We have no way to restore your local files if your computer crashes.

### What is an RGBPlus Sequence?

Our RGBPlus Layout contains sequencing for 64 channels of AC elements, 4 channels of AC strobes, 16 elements of dumb RGB (like 16 floods), eight singing face characters (four with 4 mouth movements and four with 10 mouth movements), and a variety of smart pixel props. These smart pixel props include three different size pixel trees and star tree toppers, mini trees, arches, candy canes, snowflakes, spinners, pixel stakes, rooflines, window frames, and a matrix.

This is NOT considered an upgrade to the -RTG or -YCM version of the sequence since the original AC channels and flood light effects have been altered to fit with the new RGBPlus pixel props effects. It is a different sequence on a different layout. These new effects will NOT merge into an existing -RTG or -YCM sequence.

To use any of the smart pixel effects contained in an RGBPlus sequence, you must have version 5.6.0 or higher of Light-O-Rama software at the PRO license level.

Full use of RGBPlus sequences with no modifications requires an N4-G4-MP3 Director or four USB485 Adapters. To use our RGBPlus sequences with no modifications for a show with fewer networks, you may have the following CPC packages without making modifications as long as you follow our Unit ID assignment requirements.

**One USB485-Adapter / Mini Director:** 4 AC Controllers (CTB16PC/LOR160x), 8 10W floods (and CMB24D), 8 50W floods, 8 Singing Faces from LOR (four 4 mouth/four 10 mouth), 16x25 Pixel Tree + Tree Topper, 16x50 Pixel Tree + Tree Topper

#### Two USB485-Adapters / N2-G4-MP3 / LOR1602MP3:

- **Network 1:** 4 AC Controllers (CTB16PC/LOR160x), 8 10W floods (and CMB24D), 8 50W floods, 8 Singing Faces from LOR (four 4 mouth/four 10 mouth), 16x25 Pixel Tree + Tree Topper, 16x50 Pixel Tree + Tree Topper
- Network 2: (CPC Packages) 8 Mini Trees, 8 Mini Arches, 40 Pixel Stakes, 4 Snowflakes, 4 Spinners, 4 Candy Canes

#### Three USB485-Adapters / N4-G4-MP3:

- **Network 1:** 4 AC Controllers (CTB16PC/LOR160x), 8 10W floods (and CMB24D), 8 50W floods, 8 Singing Faces from LOR (four 4 mouth/four 10 mouth), 16x25 Pixel Tree + Tree Topper, 16x50 Pixel Tree + Tree Topper
- Network 2: (CPC Packages) 8 Mini Trees, 8 Mini Arches, 40 Pixel Stakes, 4 Snowflakes, 4 Spinners, 4 Candy Canes
- Network 3: (CPC Packages) 4 Roofline Segments, 4 Window Frames, 20x40 Matrix

The only element on Network 4 is a 32x50 Pixel Tree with a 50 Pixel Tree Topper.

#### RGBPlus sequences can be modified to fit your layout. Learn more starting on page 8 of this document.

C =

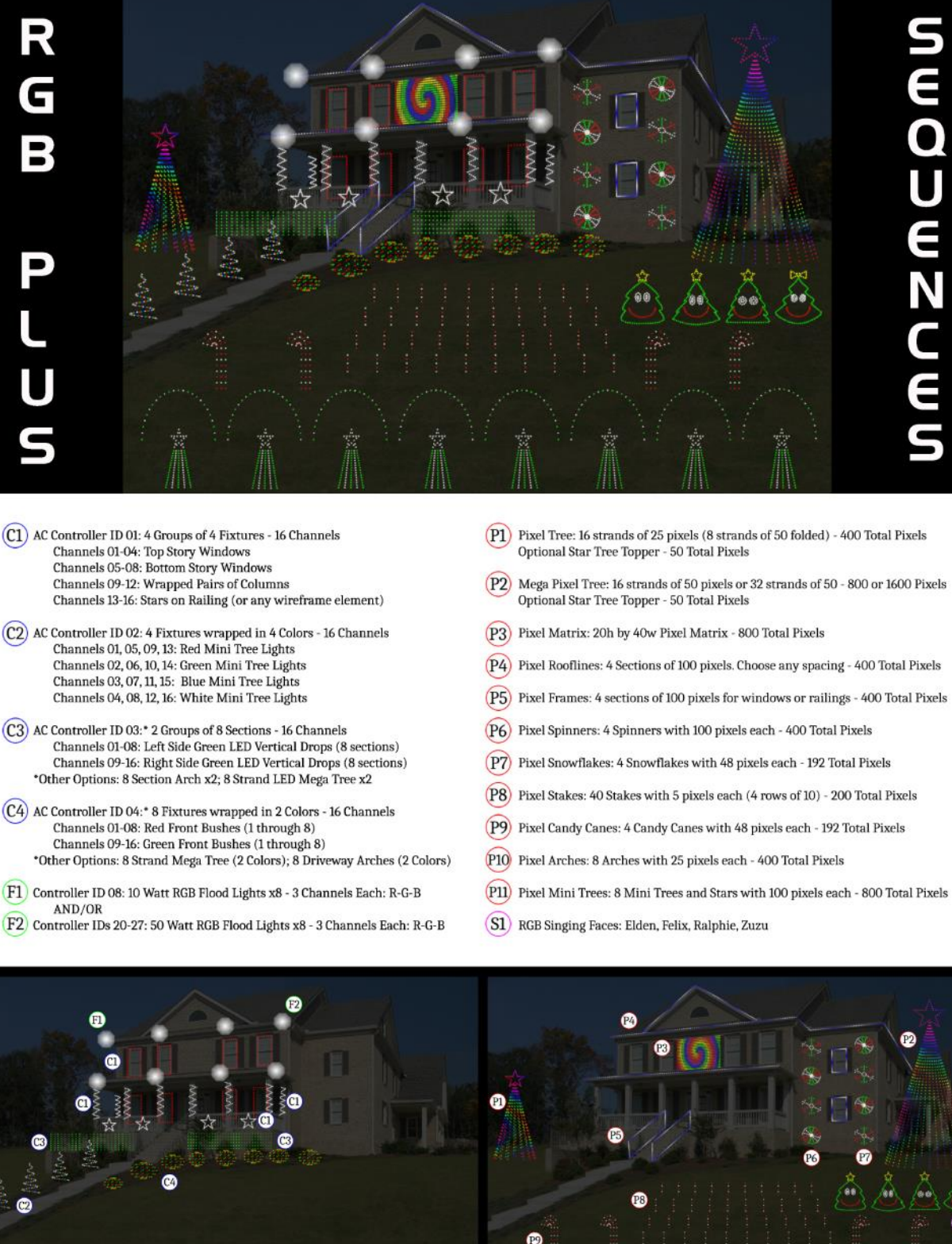

ReadMeFirst-RGBPlus.pdf (updated 10-1-22)

P11

SI

# **RGBPlus Network Configuration**

For NO MODIFICATIONS REQUIRED, the props must be connected to the respective networks below, at the Unit ID specified in the instructions that come with the prop kit and are listed in these tables.

Visit our website for a more detailed breakdown of all the Unit ID Assignments of each smart pixel prop with pictures. <u>https://store.lightorama.com/pages/rgbplus-networks</u>

Whole-Controller Unit ID assignments (AC Controllers and CMB24D) have one ID per *controller*. Pixie controllers use one ID per controller *PORT* (meaning there are 2, 4, 8, or 16 Unit IDs per Pixie). The Pixie Controller used for a CPC Package must be set to the BASE UNIT ID (Green Text Below); the other numbers will automatically populate in the controller.

### Regular Network (Net 1) = AC + Dumb RGB + Smart RGB

| Unit IDs                                                | Props                                            |
|---------------------------------------------------------|--------------------------------------------------|
| 01, 02, 03, 04                                          | Four 16 channel AC units (64 channels in total)  |
| 06 (first 4 channels used)                              | 4 channels of strobes (AC)                       |
| 08                                                      | 8 10-Watt Floods                                 |
| 28, 29, 2A, 2B, 2C, 2D, 2E, 2F                          | 8 50-Watt Floods                                 |
| 30, 32, 34, 36                                          | 4 LOR Singing Faces (either 4 mouth or 10 mouth) |
| <b>40</b> , 41, 42, 43, 44, 45, 46, 47                  | 1 Pixel Tree with 8 Folded Strands (16x25=400)   |
| 47 (connect to tree; start on pixel 51/circuit 151)     | 18" Star Tree Topper (1x50)                      |
| <b>70</b> , 71, 72, 73, 74, 75, 76, 77, 78, 79, 7A, 7B, | 1 Pixel Tree with 16 Strands of 50               |
| 7C, 7D, 7E, 7F                                          | (16x50=800)                                      |
| 7F (connect to tree; start on pixel 51/circuit 151)     | 32" Star Topper (1x50)                           |

#### Aux A (Net 2) = Smart RGB

| Unit IDs                               | Props                                       |
|----------------------------------------|---------------------------------------------|
| <b>09</b> , 0A, 0B, 0C, 0D, 0E, 0F, 10 | 8 Mini Trees with Stars (8x100)             |
| <b>11</b> , 12, 13, 14                 | 8 Mini Arches {2 per strand/Unit ID} (8x25) |
| <b>15</b> , 16, 17, 18                 | 4 Sets of 10 Pixel Stakes (40x5)            |
| <b>19</b> , 1A, 1B, 1C                 | 4 Snowflakes (4x48)                         |
| <b>1D</b> , 1E, 1F, 20                 | 4 Spinners( (4x100)                         |
| <b>21</b> , 22, 23, 24                 | 4 Candy Canes (4x48)                        |

#### Aux B (Net 3) = Smart RGB

| Unit IDs                               | Props                               |
|----------------------------------------|-------------------------------------|
| <b>82</b> , 83, 84, 85                 | 4 Roofline Segments (4x100)         |
| <b>86</b> , 87, 88, 89                 | 4 Frames (4x100)                    |
| <b>90</b> , 91, 92, 93, 94, 95, 96, 97 | 1 Matrix with 8 Strands (20x40=800) |

### Aux C (Net 4) = Smart RGB

| Unit IDs                                                | Props                                             |
|---------------------------------------------------------|---------------------------------------------------|
| <b>70</b> , 71, 72, 73, 74, 75, 76, 77, 78, 79, 7A, 7B, | 1 Pixel Tree with 16 Folded Strands of 100        |
| 7C, 7D, 7E, 7F                                          | (32x50 folded = 1600)                             |
| 80                                                      | 32" Star Topper (1x50) {Separate Pixie2 REQUIRED} |

# **RGBPlus Preview Modifications**

When possible, it is recommended that you use the default networks and Unit IDs outlined on the previous page. You will need four USB-485-HS Adapters OR an N4-G4 Director to use every prop in the sequence. Read the Network Reassignment document instead if you plan to copy RGBPlus sequences to your OWN preview rather than modifying our default.

#### Altering Networks

If you are not using all of the RGBPlus props or only have a Mini Director, N2-G4 Director, or fewer than 4 USB-485-HS Adapters, you may need to alter your networks. In preparation to modify the network, open an RGBPlus sequence so that the Preview imports into your Sequencer. Open the Preview Tab on the right side of the sequencer, and **MAKE A COPY** of our default RGBPlus Preview by right clicking on the Preview name. This only needs to happen once. Do NOT make a new preview for every RGBPlus sequence. Rename the preview so that you can distinguish between your copy and our copy.

| LOR Store Sequences-RGBPlus   |        |  |
|-------------------------------|--------|--|
| LOR Store Sequences-RGBplus-C | Modify |  |
| LOR Store Sequences-RGBplus-C | Delete |  |
| LOR Store Sequences-RGBplus-C | Сору   |  |
| LOR Store Sequences-RGBPlus-S | Export |  |

Return to the Preview Tab list, and double click on YOUR version of the RGBPlus Preview.

Open the Channel Conflicts & Bulk Changes Tab, and set the "Show" field to "All Props." Locate the props you would like to move to a different network (likely Regular or Aux A), highlight the props, then select "Change." Choose "Set LOR network" and select the new network for the props.

| Preview Design - LOR Store Sequences-RGBPlus - PERSONAL COPY                         | Pres                                    | view Design - LOR Store Sequ   | ences-RGBPlus - PERSONAL COP       | γ                           |                                                       |
|--------------------------------------------------------------------------------------|-----------------------------------------|--------------------------------|------------------------------------|-----------------------------|-------------------------------------------------------|
| Save Cancel ? Name LOR Store Sequences-RGBP                                          | Plus - PERSONAL COPY                    | Save Cancel                    | (?) Name LOR                       | Store Sequences-RGBPlus     | - PERSONAL COPY                                       |
| Design 🔽 Channel Conflicts & Bulk Changes 🌠 Other Warnings String Summ               | nany Statistics                         |                                |                                    |                             |                                                       |
|                                                                                      | De                                      | sign 🔽 Channel Conflict        | ts & Bulk Changes 🔽 Other W        | arnings String Summary      | Statistics                                            |
| Preview Props                                                                        | ining which as DMV with the Description | Preview Props                  |                                    |                             |                                                       |
| to their name. Click on a prop for more information and to change its channel assign | nments.                                 | lse this nage to quickly resol | ve channel conflicts or to make la | irge changes like reassigni | ing unit ids or DMX universes. Props with channel con |
| Show: All Props - Select All Change -                                                | 1                                       | to their name. Click on a prop | o for more information and to cha  | ange its channel assignme   | ents.                                                 |
| Name: X Channel: Reorder Circuit/C                                                   | Channel Numbers S                       | how: All Props                 | - 🗌 Select All 🛛                   | Change 🕶                    |                                                       |
| Name Start Channel Set LOR Network                                                   | k                                       | lame: X                        | Channel                            | ×                           |                                                       |
| FaceV2-Zurru Tree Outline LOR-Regular-unit 36 Set LOR Unit Id                        |                                         |                                |                                    | ~                           |                                                       |
| Face-Zuzu Row LOB-Regular-unit 36 Set DMX Universit                                  | se                                      | Name                           | Start Channel                      |                             |                                                       |
| Face-Zuzu Eves Closed LOR-Regular-unit 36 Add Leading Zen                            | ros To Numbered Pron Names              | Face-Zuzu Eyes Closed          | LOR-Regular-unit 36-               | circuit 7                   |                                                       |
| Face-Zuzu Eves Open L OR-Regular-unit 36 Replace Text In P                           | Pron Names                              | Face-Zuzu Eyes Open            | LOR-Regular-unit 36-               | circuit 10                  |                                                       |
| Face-Zuzu Mouth "OH" LOR-Regular-unit 36                                             | Top Humes                               | Face-Zuzu Mouth "OH            | " LOR-Regular-unit 36-             | circuit 22                  |                                                       |
| Face-Zuzu Mouth Closed LOR-Regular-unit 36-cmcure to                                 |                                         | Face-Zuzu Mouth Clos           | ed LOR-Regular-unit 36-            | circuit 13                  |                                                       |
| Face-Zuzu Mouth Full Open LOR-Regular-unit 36-circuit 19                             |                                         | Face-Zuzu Mouth Full           | Open LOR-Regular-unit 36-          | circuit 19                  |                                                       |
| Face-Zuzu Mouth Half Open LOR-Regular-unit 36-circuit 16                             |                                         | Face-Zuzu Mouth Half           | Open LOR-Regular-unit 36-          | circuit 16                  |                                                       |
| Face-Zuzu Tree Outline LOR-Regular-unit 36-circuit 1                                 |                                         | Face-Zuzu Tree Outline         | LOR-Regular-unit 36-               | circuit 1                   |                                                       |
| RGB 50W Flood 01-28 LOR-Regular-unit 28-circuit 1                                    |                                         | RGB 50W Flood 01-28            | LOR-Regular-unit 28-               | circuit 1                   |                                                       |
| RGB 50W Flood 02-29 LOR-Regular-unit 29-circuit 4                                    |                                         | PCP 50W Flood 07 20            | LOR Regular unit 20                | circuit 4                   |                                                       |
| RGB 50W Flood 03-2A LOR-Regular-unit 2A-circuit 7                                    |                                         | ROD 50W FIL 102-25             | LOR D L                            |                             |                                                       |
| RGB 50W Flood 04-2B LOR-Regular-unit 2B-circuit 10                                   |                                         | RGB SOW Flood 03-2A            | LOR-Regular-unit 2A-               | Set L                       | LOR Network X                                         |
| RGB 50W Flood 05-2C LOR-Regular-unit 2C-circuit 13                                   |                                         | RGB 50W Flood 04-2B            | LOR-Regular-unit 2B-               | circuit 10                  |                                                       |
| RGB 50W Flood 06-2D LOR-Regular-unit 2D-circuit 16                                   |                                         | RGB 50W Flood 05-2C            | LOR-Regular-unit 2C-               | circuit 13                  |                                                       |
| RGB 50W Flood 07-2E LOR-Regular-unit 2E-circuit 19                                   |                                         | RGB 50W Flood 06-2D            | LOR-Regular-unit 2D-               | circuit 16 New              | w LOR network:                                        |
| RGB 50W Flood 08-2F LOR-Regular-unit 2F-circuit 22                                   |                                         | RGB 50W Flood 07-2E            | LOR-Regular-unit 2E-               | circuit 19 Rec              | qular 🗸                                               |
| RGB Arch 01 LOR-Aux A-unit 11-circuit 1                                              |                                         | RGB 50W Flood 08-2F            | LOR-Regular-unit 2F-               | circuit 22                  |                                                       |
| RGB Arch 02 LOR-Aux A-unit 11-circuit 76                                             |                                         | RGB Arch 01                    | LOR-Regular-unit 11-               | circuit 1                   | OK Cancel                                             |
| RGB Arch US LOR-Aux A-unit 12-circuit 1                                              |                                         | RGB Arch 02                    | LOR-Regular-unit 11-               | circuit 76                  |                                                       |
| ROB Arch 04 LOR-Aux A-Unit 12-circuit 76                                             |                                         | RGB Arch 03                    | LOR-Regular-unit 12-               | circuit 1                   |                                                       |
| PGP Arch 05 LOP-Aux A-unit 13-circuit 17                                             |                                         | RGB Arch 04                    | LOR-Regular-unit 12-               | circuit 76                  |                                                       |
| RGB Arch 07 LOB-Aux A-unit 14-circuit 1                                              |                                         | RGB Arch 05                    | LOB-Regular-unit 13-               | circuit 1                   |                                                       |
| RGB Arch 08 LOR-Aux A-unit 14-circuit 76                                             |                                         | RGB Arch 06                    | LOR-Regular-unit 13-               | circuit 76                  |                                                       |
| RGB Candy Cane 01 LOR-Aux A-unit 21-circuit 1                                        |                                         | RGB Arch 07                    | LOR-Regular-unit 14-               | circuit 1                   |                                                       |
| RGB Candy Cane 02 LOR-Aux A-unit 22-circuit 1                                        |                                         | PCP Arch 09                    | LOP Regular unit 14                | circuit 76                  |                                                       |
| RGB Candy Cane 03 LOR-Aux A-unit 23-circuit 1                                        |                                         | NOB Arch Vo                    | LOR-Regular-Unit 14-               | circuit 70                  |                                                       |
| RGB Candy Cane 04 LOR-Aux A-unit 24-circuit 1                                        |                                         | RGB Candy Cane 01              | LOR-Aux A-unit 21-ci               | rcuit 1                     |                                                       |

We recommend no more than 3000 Pixels per Light-O-Rama network at 500k due to the complex effects some of our RGBPlus sequences contain. If you move props to another network (like Regular), you may need to move props already on the regular network somewhere else so you don't overload the system.

# **DO NOT EXCEED 3000 PIXELS PER NETWORK**

Our networks contain the following number of pixels by default:

- Regular: 1300 Smart Pixels
- Aux A: 1984 Smart Pixels
- Aux B: 1600 Smart Pixels
- Aux C: 1650 Smart Pixels

To move unused props off a network, use the Channel Conflicts and Bulk Changes tab to move your unused props to the network <u>Aux O</u> following the same process you used to rearrange the networks for props you DO plan to use.

| Preview Design - LOR Store Sequences | -RGBPlus - PERSONAL COPY                     |                                                                                                    |  |  |  |  |
|--------------------------------------|----------------------------------------------|----------------------------------------------------------------------------------------------------|--|--|--|--|
|                                      |                                              |                                                                                                    |  |  |  |  |
| Save Cancel (                        | ? Name LOR Store Sequence                    | es-RGBPlus - PERSONAL COPY                                                                           |  |  |  |  |
|                                      |                                              |                                                                                                    |  |  |  |  |
| Design 🔽 Channel Conflicts & B       | ulk Changes 📝 Other Warnings String          | g Summary Statistics                                                                                 |  |  |  |  |
| - Preview Props                      |                                              |                                                                                                    |  |  |  |  |
| Use this page to guickly resolve cha | annel conflicts or to make large changes lil | ke reassigning unit ids or DMX universes. Props with channel conflicts will have a warning icon next |  |  |  |  |
| to their name. Click on a prop for n | nore information and to change its channe    | el assignments.                                                                                      |  |  |  |  |
| Show: All Props                      | ▼ □ Select All Change ▼                      |                                                                                                    |  |  |  |  |
| Name: 🗙 Ch                           | annel: X                                     |                                                                                                    |  |  |  |  |
| Name                                 | Start Channel                                | ^                                                                                                    |  |  |  |  |
| RGB Pixel Stake 23                   | LOR-Aux A-unit 17-circuit 31                 |                                                                                                    |  |  |  |  |
| RGB Pixel Stake 24                   | LOR-Aux A-unit 17-circuit 46                 |                                                                                                    |  |  |  |  |
| RGB Pixel Stake 25                   | LOR-Aux A-unit 17-circuit 61                 |                                                                                                    |  |  |  |  |
| RGB Pixel Stake 26                   | LOR-Aux A-unit 17-circuit 76                 | Set LOR Network X                                                                                    |  |  |  |  |
| RGB Pixel Stake 27                   | LOR-Aux A-unit 17-circuit 91                 |                                                                                                    |  |  |  |  |
| RGB Pixel Stake 28                   | LOR-Aux A-unit 17-circuit 106                | New LOB petworks                                                                                     |  |  |  |  |
| RGB Pixel Stake 29                   | LOR-Aux A-unit 17-circuit 121                | Aw O                                                                                                 |  |  |  |  |
| RGB Pixel Stake 30                   | LOR-Aux A-unit 17-circuit 136                | Adx 0 V                                                                                              |  |  |  |  |
| RGB Pixel Stake 31                   | LOR-Aux A-unit 18-circuit 1                  | OK Cancel                                                                                            |  |  |  |  |
| RGB Pixel Stake 32                   | LOR-Aux A-unit 18-circuit 16                 |                                                                                                    |  |  |  |  |
| RGB Pixel Stake 33                   | LOR-Aux A-unit 18-circuit 31                 |                                                                                                    |  |  |  |  |
| RGB Pixel Stake 34                   | LOR-Aux A-unit 18-circuit 46                 |                                                                                                    |  |  |  |  |
| RGB Pixel Stake 35                   | LOR-Aux A-unit 18-circuit 61                 |                                                                                                    |  |  |  |  |
| RGB Pixel Stake 36                   | LOR-Aux A-unit 18-circuit 76                 |                                                                                                    |  |  |  |  |
| RGB Pixel Stake 37                   | LOR-Aux A-unit 18-circuit 91                 |                                                                                                    |  |  |  |  |
| RGB Pixel Stake 38                   | LOR-Aux A-unit 18-circuit 106                |                                                                                                    |  |  |  |  |
| RGB Pixel Stake 39                   | LOR-Aux A-unit 18-circuit 121                |                                                                                                    |  |  |  |  |
| RGB Pixel Stake 40                   | LOR-Aux A-unit 18-circuit 136                |                                                                                                    |  |  |  |  |
| RGB Tree 16x25 Star                  | LOR-Regular-unit 47-circuit 151              |                                                                                                    |  |  |  |  |
| RGB Tree 16x25-360                   | LOR-Regular-unit 40-circuit 1                |                                                                                                    |  |  |  |  |
| RGB Tree 16x50 Star                  | LOR-Aux O-unit 7F-circuit 151                |                                                                                                    |  |  |  |  |
| RGB Tree 16x50-180                   | LOR-Aux O-unit 70-circuit 1                  |                                                                                                    |  |  |  |  |

If you have a Mini Director, you can only use the **Regular** network (Net 1 on your director). If you have an N2-G4-MP3 Director, you can only use the **Regular and Aux A** networks (Net 1 and Net 2 on your director) in S5. With S6, the defaults will be Regular and Aux A, but you may switch it to any two of the four networks in the sequence.

The smart items on the Regular Network are the 16x25 Pixel Tree + Star (450 Pixels) and the 16x50 Pixel Tree + Star (850 Pixels). If you do not have one or both of these props in your display, moving the mega tree/s to Aux O is a great way to free up space on your Regular Network so you can reassign other props to the Regular Network.

| File       | Sequence   | Tools       | Window      | Help |              |   |               |                                                                                                    |          |                        |
|------------|------------|-------------|-------------|------|--------------|---|---------------|----------------------------------------------------------------------------------------------------|----------|------------------------|
| Sta        | Seque      | nce Infor   | mation      |      | Cit          |   | Light (       | Of Christmas-O                                                                                                    | wl City  | / ×                    |
| 🕑 L(       | File Re    | ferences    |             |      |              |   |               |                                                                                                    |          |                        |
|            | 🛅 🛛 View S | equence     | Folder      |      |              |   |               |                                                                                                    |          | <b>N</b>               |
| 🔚 Sa       | 🎜 Media    | File        |             |      |              | ð | Repeat        | Std Clipb                                                                                                    | bard     | IIA 🔍                  |
| <b>6</b> 0 | Conve      | ert Media   | to WAV file |      | pecial       | Ĭ |               | Paste By Cell                                                                                                    | -        | ⊵ Hen                  |
|            | Conve      | ert to Anii | mation      |      | ard          | _ |               | Paste Mod                                                                                                    | le       |                        |
|            | Chang      | je Sequer   | nce Length  |      |              | _ |               | Int                                                                                                    | ensity   | Range &                |
| Sele       | Skew       | All         |             |      | ]<br>tensity |   | 0 🖬           | Preset                                                                                                    | s N      | lax Min                |
|            | C: Windo   | ws Com      | mand        |      | <u> </u>     | 1 | 0             | .50                                                                                                    | 1.0      | 10                     |
|            | Previe     | w Design    | 1           |      |              |   |               |                                                                                                    |          |                        |
| LOR S      | Assign     | n Differen  | t Preview   |      | - 6          | - | dar. Hile and | na na salah salah salah salah salah salah salah salah salah salah salah salah salah salah salah salah salah sa<br>Na salah salah salah salah salah salah salah salah salah salah salah salah salah salah salah salah salah salah s | . Illand | анан тары<br>Шайд айна |

Once you've altered all of the networks (or Unit IDs, see next page) on your personal copy of the preview, use the "Assign Different Preview" option to switch from our RGBPlus Preview to yours.

You should see all green checkmarks in the Map Preview Dialog. Click "Continue to let your sequence convert to your preview.

#### Altering Unit IDs in the RGBPlus Preview

A less likely scenario is that you will need to alter the Unit IDs of the CPC Package Props you've received. Unless absolutely necessary, you should leave the default Unit ID assignments in the RGBPlus sequences alone and only change the networks (if needed). This unlikely situation where you need to alter Unit IDs may occur if:

- You only have access to use one network (Regular) One USB485 or a Mini Director, and need to move CPC Packages from a different network onto the Regular network.
- You have between 7 and 16 AC controllers in your display AND you've purchased our set of 8 Green Mini Trees with Stars. (which are assigned Unit IDs 09, 0A, 0B, 0C, 0D, 0E, 10).
- You have 17 or more AC controllers in your display.

If you have other smart pixel props in your display, you SHOULD NOT alter the Unit IDs or Networks of the RGBPlus Preview. You should instead follow the "Assign RGBPlus Preview to Your Preview" instructions and skip this section.

A Pixie controller takes up as many Unit IDs as there are ports on a controller. Keep this in mind as you plan out your pixel Unit ID reassignments.

| Pixie2 = 2 Unit IDs Pixie4 = 4 Unit IDs Pixie8 = 8 Unit IDs Pixie16 = 16 Unit I | Pixie2 = 2 Unit IDs | Pixie4 = 4 Unit IDs | Pixie8 = 8 Unit IDs | Pixie16 = 16 Unit IDs |
|---------------------------------------------------------------------------------|---------------------|---------------------|---------------------|-----------------------|
|---------------------------------------------------------------------------------|---------------------|---------------------|---------------------|-----------------------|

Using the Channel Conflicts and Bulk Changes Tab, select the items for which you would like to change the Unit IDs, and select Set LOR Unit ID from the Change Menu.

| Preview Design - LOR Store Sequence | es-RGBPlus - PERSONAL COP      | Ŷ                                                           |                                                          |
|-------------------------------------|--------------------------------|-------------------------------------------------------------|----------------------------------------------------------|
|                                     |                                |                                                             |                                                          |
| Save Cancel                         | (?) Name LOR:                  | Store Sequences-RGBPlus - PERSONAL COPY                     |                                                          |
|                                     |                                |                                                             |                                                          |
| Design 🔽 Channel Conflicts &        | Bulk Changes 🔽 Other Wa        | arnings String Summary Statistics                           |                                                          |
| Preview Props                       |                                |                                                             |                                                          |
| Use this page to quickly resolve cl | hannel conflicts or to make la | rge changes like reassigning unit ids or DMX universes. Pro | ops with channel conflicts will have a warning icon next |
| to their name. Click on a prop for  | more information and to cha    | inge its channel assignments.                               |                                                          |
| Show: All Props                     | Select All                     | Change •                                                    | 1                                                        |
| Name: X C                           | hannel:                        | Reorder Circuit/Channel Numbers                             |                                                          |
| Name                                | Start Channel                  | Set LOR Network                                             | ^                                                        |
| RGB Mini Tree Star 01               | LOR-Aux A-unit 09-             | Set LOR Unit Id                                             |                                                          |
| RGB Mini Tree Star 02               | LOR-Aux A-unit 0A-             | Set DMX Universe                                            |                                                          |
| RGB Mini Tree Star 03               | LOR-Aux A-unit 0B-             | Add Leading Zeros To Numbered Prop Names                    |                                                          |
| RGB Mini Tree Star 04               | LOR-Aux A-unit 0C-             | Replace Text In Prop Names                                  |                                                          |
| RGB Mini Tree Star 05               | LOR-Aux A-unit 0D-             | Delete Props                                                |                                                          |
| RGB Mini Tree Star 06               | LOR-Aux A-unit 0E-cm           | icuit 241                                                   | 1                                                        |
| RGB Mini Tree Star 07               | LOR-Aux A-unit 0F-ci           | rcuit 241                                                   |                                                          |
| RGB Mini Tree Star 08               | LOR-Aux A-unit 10-ci           | rcuit 241                                                   |                                                          |
| RGB Pixel Stake 01                  | LOR-Aux A-unit 15-ci           | rcuit 1                                                     |                                                          |
| RGB Pixel Stake 02                  | LOR-Aux A-unit 15-ci           | rcuit 16                                                    |                                                          |
| RGB Pixel Stake 03                  | LOR-Aux A-unit 15-ci           | rcuit 31                                                    |                                                          |
| RGB Pixel Stake 04                  | LOR-Aux A-unit 15-ci           | rcuit 46                                                    |                                                          |
| RGB Pixel Stake 05                  | LOR-Aux A-unit 15-ci           | rcuit 61                                                    |                                                          |
| RGB Pixel Stake 06                  | LOR-Aux A-unit 15-ci           | rcuit 76                                                    |                                                          |
| RGB Pixel Stake 07                  | LOR-Aux A-unit 15-ci           | rcuit 91                                                    |                                                          |
| RGB Pixel Stake 08                  | LOR-Aux A-unit 15-ci           | rcuit 106                                                   |                                                          |
| RGB Pixel Stake 09                  | LOR-Aux A-unit 15-ci           | rcuit 121                                                   |                                                          |
| RGB Pixel Stake 10                  | LOR-Aux A-unit 15-ci           | rcuit 136                                                   |                                                          |

If you assign items to a Unit ID and network already taken by something else, yellow warning symbols will appear. Use the "Prop Warnings" window on the right to see which props have the conflicts so you can make corrections.

| Preview Design - LOR Store Sequence | es-RGBPlus - PERSONAL COPY                                                                                                    |                                                                                                    |                                                                    |  |  |
|-------------------------------------|----------------------------------------------------------------------------------------------------|----------------------------------------------------------------------------------------------------|--------------------------------------------------------------------|--|--|
|                                     | ~                                                                                                    |                                                                                                    |                                                                    |  |  |
| Save Cancel                         | (?) Name LOR Store Sequence                                                                                                    | s-RGBPlus - PERSONAL COPY                                                                           |                                                                    |  |  |
|                                     | <u> </u>                                                                                                    |                                                                                                    |                                                                    |  |  |
| Design 🛕 Channel Conflicts &        | Bulk Changes 🛃 Other Warnings 🛛 String                                                                                                    | Summary Statistics                                                                                  |                                                                    |  |  |
| r Preview Props                     |                                                                                                    |                                                                                                    | - Prop Warpings                                                    |  |  |
| Use this page to quickly resolve ch | appel conflicts or to make large changes lik                                                                                                    | e reassigning unit ids or DMX universes. Props with channel conflicts will have a warning icon next | LOR Regular Unit#70 Circuit#1 is shared with RGB Tree 16x50-180    |  |  |
| to their name. Click on a prop for  | because grant and the standard and the standard and the s |                                                                                                    |                                                                    |  |  |
| Show All Props                      |                                                                                                    |                                                                                                    | LOR Regular Unit#70 Circuit#3 is shared with RGB Tree 16x50-180    |  |  |
| Name X Character X                  |                                                                                                    | LOK Regular Unit#70 Circuit#4 is shared with RGB Tree 16x50-180                                     |                                                                    |  |  |
| Name:                               | nannei:                                                                                                    |                                                                                                    | LOR Regular Unit#70 Circuit#6 is shared with RGB Tree 16x50-180    |  |  |
| Name                                | Start Channel                                                                                                    | ^                                                                                                   | LOR Regular Unit#70 Circuit#7 is shared with RGB Tree 16x50-180    |  |  |
| RGB Mini Tree Star 07               | LOR-Aux A-unit 0F-circuit 241                                                                                                    |                                                                                                    | LOR Regular Unit#70 Circuit#8 is shared with RGB Tree 16x50-180    |  |  |
| RGB Mini Tree Star 08               | LOR-Aux A-unit 10-circuit 241                                                                                                    |                                                                                                    | LOR Regular Unit#70 Circuit#10 is shared with RGB Tree 16x50-180   |  |  |
| RGB Pixel Stake 01                  | LOR-Regular-unit 70-circuit 1                                                                                                    |                                                                                                    | LOR Regular Unit#70 Circuit#11 is shared with RGB Tree 16x50-180   |  |  |
| RGB Pixel Stake 02                  | LOR-Regular-unit 70-circuit 16                                                                                                    |                                                                                                    | LOR Regular Unit#70 Circuit#12 is shared with RGB Tree 16x50-180   |  |  |
| RGB Pixel Stake 03                  | LOR-Regular-unit 70-circuit 31                                                                                                    |                                                                                                    | Low Regular Onter o Circulter 5 is shared with Rob life? Tox50-100 |  |  |
| RGB Pixel Stake 04                  | LOR-Regular-unit 70-circuit 46                                                                                                    |                                                                                                    | Channels                                                           |  |  |
| RGB Pixel Stake 05                  | LOR-Regular-unit 70-circuit 61                                                                                                    |                                                                                                    | LOB                                                                |  |  |
| RGB Pixel Stake 06                  | LOR-Regular-unit 70-circuit 76                                                                                                    |                                                                                                    |                                                                    |  |  |